## Лабораторная работа № 10

Microsoft Excel: Рабочие книги, рабочие листы. Копирование и автозаполнение ячеек.

## Задание 1. Заполнение ячеек.

- 1. Откройте Microsoft Excel. Будет создана пустая рабочая книга с тремя рабочими листами.
- 2. Введите в ячейку А1 число 1. С помощью автозаполнения

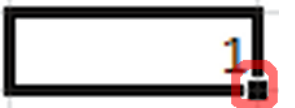

заполните вертикальный диапазон из 12 ячеек (А1:А12) значением 1.

- 3. Введите в ячейку В1 число 1. С помощью автозаполнения заполните вертикальный диапазон из 12 ячеек (В1:В12) значениями 1, 2, 3, ... 12. Какую клавишу следует удерживать, если требуется автоматическое создание арифметической прогрессии?
- 4. Введите в ячейку C1 число 1, в ячейку C2 число 3. С помощью автозаполнения заполните вертикальный диапазон из 12 ячеек (C1:C12) значениями 1, 3, 5, ..., 23.
- 5. Введите в ячейку D1 число 1, в ячейку D2 число 3. С помощью автозаполнения заполните вертикальный диапазон из 12 ячеек (C1:C12) значениями 1, 3, 1, ... 3.
- 6. Введите в ячейку Е1 число 1, в ячейку Е2 число 3. Выполните автозаполнение с помощью правой клавиши мыши, выберите в появившемся контекстном меню «Прогрессия». В появившемся окне выберите «Геометрическая прогрессия», «Автоматический выбор шага». Заполните вертикальный диапазон из 12 ячеек (C1:C12) значениями 1, 3, 9, ... 177147. Ожидаемый результат:

| 1 | 1  | А | В  | С  | D | E      |
|---|----|---|----|----|---|--------|
|   | 1  | 1 | 1  | 1  | 1 | 1      |
|   | 2  | 1 | 2  | 3  | 3 | 3      |
|   | 3  | 1 | 3  | 5  | 1 | 9      |
|   | 4  | 1 | 4  | 7  | 3 | 27     |
|   | 5  | 1 | 5  | 9  | 1 | 81     |
|   | 6  | 1 | 6  | 11 | 3 | 243    |
|   | 7  | 1 | 7  | 13 | 1 | 729    |
|   | 8  | 1 | 8  | 15 | 3 | 2187   |
|   | 9  | 1 | 9  | 17 | 1 | 6561   |
|   | 10 | 1 | 10 | 19 | 3 | 19683  |
|   | 11 | 1 | 11 | 21 | 1 | 59049  |
|   | 12 | 1 | 12 | 23 | 3 | 177147 |
| 1 |    |   |    |    |   |        |

7. Переименуйте лист, присвоив ему имя «Автозаполнение 1».

8. Перейдите на второй лист. Переименуйте его в «Автозаполнение 2».

9. С помощью средств автозаполнения создайте таблицу:

|    |    | Α  | В  | С  | D  | Е  | F  | G  | Н  | 1  | J  | К  | L  | М  | Ν  | 0  |  |
|----|----|----|----|----|----|----|----|----|----|----|----|----|----|----|----|----|--|
|    | 1  | 1  | 2  | 3  | 4  | 5  | 6  | 7  | 8  | 9  | 10 | 11 | 12 | 13 | 14 | 15 |  |
|    | 2  | 2  | 3  | 4  | 5  | 6  | 7  | 8  | 9  | 10 | 11 | 12 | 13 | 14 | 15 | 16 |  |
|    | 3  | 3  | 4  | 5  | 6  | 7  | 8  | 9  | 10 | 11 | 12 | 13 | 14 | 15 | 16 | 17 |  |
|    | 4  | 4  | 5  | 6  | 7  | 8  | 9  | 10 | 11 | 12 | 13 | 14 | 15 | 16 | 17 | 18 |  |
|    | 5  | 5  | 6  | 7  | 8  | 9  | 10 | 11 | 12 | 13 | 14 | 15 | 16 | 17 | 18 | 19 |  |
|    | 6  | 6  | 7  | 8  | 9  | 10 | 11 | 12 | 13 | 14 | 15 | 16 | 17 | 18 | 19 | 20 |  |
|    | 7  | 7  | 8  | 9  | 10 | 11 | 12 | 13 | 14 | 15 | 16 | 17 | 18 | 19 | 20 | 21 |  |
|    | 8  | 8  | 9  | 10 | 11 | 12 | 13 | 14 | 15 | 16 | 17 | 18 | 19 | 20 | 21 | 22 |  |
|    | 9  | 9  | 10 | 11 | 12 | 13 | 14 | 15 | 16 | 17 | 18 | 19 | 20 | 21 | 22 | 23 |  |
|    | 10 | 10 | 11 | 12 | 13 | 14 | 15 | 16 | 17 | 18 | 19 | 20 | 21 | 22 | 23 | 24 |  |
|    | 11 | 11 | 12 | 13 | 14 | 15 | 16 | 17 | 18 | 19 | 20 | 21 | 22 | 23 | 24 | 25 |  |
|    | 12 | 12 | 13 | 14 | 15 | 16 | 17 | 18 | 19 | 20 | 21 | 22 | 23 | 24 | 25 | 26 |  |
|    | 13 | 13 | 14 | 15 | 16 | 17 | 18 | 19 | 20 | 21 | 22 | 23 | 24 | 25 | 26 | 27 |  |
|    | 14 | 14 | 15 | 16 | 17 | 18 | 19 | 20 | 21 | 22 | 23 | 24 | 25 | 26 | 27 | 28 |  |
|    | 15 | 15 | 16 | 17 | 18 | 19 | 20 | 21 | 22 | 23 | 24 | 25 | 26 | 27 | 28 | 29 |  |
| -1 |    |    |    |    |    |    |    |    |    |    |    |    |    |    |    |    |  |

Примечание. Требуется обойтись минимальным количеством действий. Чем меньше – тем лучше. Логично предположить, что создавать каждый столбец по отдельности – не самый короткий вариант...

- 10. Запишите на этом же листе алгоритм Ваших действий: первое действие запишите в ячейку В17, второе в В18 и т.д. В ячейках А17, А18 и т.д. должны появиться порядковые номера действий (1, 2 и т.д.).
- 11. Перейдите на третий лист. Переименуйте его в «Автозаполнение 3».
- 12. С помощью автозаполнения создайте таблицу:

|    | А  | В           | С   | D      | E  | F  | G    |
|----|----|-------------|-----|--------|----|----|------|
| 1  | пн | Понедельник | Янв | 17.мар | пн | пн | 2014 |
| 2  | вт | Вторник     | Фев | 18.мар | ср | ср | 2013 |
| 3  | ср | Среда       | Мар | 19.мар | пт | пн | 2012 |
| 4  | чт | Четверг     | Апр | 20.мар | BC | ср | 2011 |
| 5  | пт | Пятница     | Май | 21.мар | вт | пн | 2010 |
| 6  | сб | Суббота     | Июн | 22.мар | чт | ср | 2009 |
| 7  | вс | Воскресенье | Июл | 23.мар | сб | пн | 2008 |
| 8  | пн | Понедельник | Авг | 24.мар | пн | ср | 2007 |
| 9  | вт | Вторник     | Сен | 25.мар | ср | пн | 2006 |
| 10 | ср | Среда       | Окт | 26.мар | пт | ср | 2005 |
| 11 | чт | Четверг     | Ноя | 27.мар | BC | пн | 2004 |
| 12 | пт | Пятница     | Дек | 28.мар | вт | ср | 2003 |
| 13 | сб | Суббота     | Янв | 29.мар | чт | пн | 2002 |
| 14 | BC | Воскресенье | Фев | 30.мар | сб | ср | 2001 |

## Задание 2. Копирование и перемещение ячеек.

- 1. Создайте копию листа «Автозаполнение 2» под именем «КиП».
- 2. С помощью операций копирования и перемещения ячеек создайте таблицу:

| 1  | Α  | В  | С  | D  | Е  | F  | G  | Н  | 1  | J  | Κ  | L  | М  | Ν  | 0  | Ρ | Q | R  | S  | Т  | U  | ۷  | W  | Х  | Y  | Ζ  | AA | AB | AC | AD | AE | AF |
|----|----|----|----|----|----|----|----|----|----|----|----|----|----|----|----|---|---|----|----|----|----|----|----|----|----|----|----|----|----|----|----|----|
| 1  | 1  | 2  | 3  | 4  | 5  | 6  | 7  | 8  | 9  | 10 | 11 | 12 | 13 | 14 | 15 |   |   | 1  | 2  | 3  | 4  | 5  | 6  | 7  | 8  | 9  | 10 | 11 | 12 | 13 | 14 | 15 |
| 2  | 2  | 3  | 4  | 5  | 6  | 7  | 8  | 9  | 10 | 11 | 12 | 13 | 14 | 15 | 16 |   |   | 2  | 3  | 4  | 5  | 6  | 7  | 8  | 9  | 10 | 11 | 12 | 13 | 14 | 15 | 16 |
| 3  | 3  | 4  | 5  |    |    |    |    |    |    |    |    |    |    |    |    |   |   |    |    |    |    |    |    |    |    |    |    | 13 | 14 | 15 | 16 | 17 |
| 4  | 4  | 5  | 6  |    |    |    |    |    |    |    |    |    |    |    |    |   |   |    |    |    |    |    |    |    |    |    |    | 14 | 15 | 16 | 17 | 18 |
| 5  | 5  | 6  | 7  |    |    |    |    |    |    |    |    |    |    |    |    |   |   |    |    |    |    |    |    |    |    |    |    | 15 | 16 | 17 | 18 | 19 |
| 6  | 6  | 7  | 8  | 9  | 10 | 11 | 12 | 13 | 14 | 15 | 16 | 17 | 18 | 19 | 20 |   |   |    |    |    |    |    |    |    |    |    |    | 16 | 17 | 18 | 19 | 20 |
| 7  | 7  | 8  | 9  | 10 | 11 | 12 | 13 | 14 | 15 | 16 | 17 | 18 | 19 | 20 | 21 |   |   | 7  | 8  | 9  | 10 | 11 | 12 | 13 | 14 | 15 | 16 | 17 | 18 | 19 | 20 | 21 |
| 8  | 8  | 9  | 10 | 11 | 12 | 13 | 14 | 15 | 16 | 17 | 18 | 19 | 20 | 21 | 22 |   |   | 8  | 9  | 10 | 11 | 12 | 13 | 14 | 15 | 16 | 17 | 18 | 19 | 20 | 21 | 22 |
| 9  | 9  | 10 | 11 |    |    |    |    |    |    |    |    | 20 | 21 | 22 | 23 |   |   | 9  | 10 | 11 | 12 | 13 | 14 | 15 | 16 | 17 | 18 | 19 | 20 | 21 | 22 | 23 |
| 10 | 10 | 11 | 12 |    |    |    |    |    |    |    |    | 21 | 22 | 23 | 24 |   |   |    |    |    |    |    |    |    |    |    |    |    | 21 | 22 | 23 | 24 |
| 11 | 11 | 12 | 13 |    |    |    |    |    |    |    |    | 22 | 23 | 24 | 25 |   |   |    |    |    |    |    |    |    |    |    |    |    | 22 | 23 | 24 | 25 |
| 12 | 12 | 13 | 14 |    |    |    |    |    |    |    |    | 23 | 24 | 25 | 26 |   |   |    |    |    |    |    |    |    |    |    |    |    | 23 | 24 | 25 | 26 |
| 13 | 13 | 14 | 15 | 16 | 17 | 18 | 19 | 20 | 21 | 22 | 23 | 24 | 25 | 26 | 27 |   |   |    |    |    |    |    |    |    |    |    |    |    | 24 | 25 | 26 | 27 |
| 14 | 14 | 15 | 16 | 17 | 18 | 19 | 20 | 21 | 22 | 23 | 24 | 25 | 26 | 27 | 28 |   |   | 14 | 15 | 16 | 17 | 18 | 19 | 20 | 21 | 22 | 23 | 24 | 25 | 26 | 27 | 28 |
| 15 | 15 | 16 | 17 | 18 | 19 | 20 | 21 | 22 | 23 | 24 | 25 | 26 | 27 | 28 | 29 |   |   | 15 | 16 | 17 | 18 | 19 | 20 | 21 | 22 | 23 | 24 | 25 | 26 | 27 | 28 | 29 |
| 16 |    |    |    |    |    |    |    |    |    |    |    |    |    |    |    |   |   |    |    |    |    |    |    |    |    |    |    |    |    |    |    |    |
| 17 |    |    |    |    |    |    |    |    |    |    |    |    |    |    |    |   |   |    |    |    |    |    |    |    |    |    |    |    |    |    |    |    |
| 18 |    |    |    | 6  | 7  | 8  | 9  | 10 | 11 | 12 | 13 | 14 | 15 | 16 | 17 |   |   |    |    |    |    |    |    |    |    |    |    |    |    |    |    |    |
| 19 |    |    |    | 7  | 8  | 9  | 10 | 11 | 12 | 13 | 14 | 15 | 16 | 17 | 18 |   |   | 3  | 4  | 5  | 6  | 7  | 8  | 9  | 10 | 11 | 12 |    |    |    |    |    |
| 20 |    |    |    | 8  | 9  | 10 | 11 | 12 | 13 | 14 | 15 | 16 | 17 | 18 | 19 |   |   | 4  | 5  | 6  | 7  | 8  | 9  | 10 | 11 | 12 | 13 |    |    |    |    |    |
| 21 |    |    |    |    |    |    |    |    |    |    |    |    |    |    |    |   |   | 5  | 6  | 7  | 8  | 9  | 10 | 11 | 12 | 13 | 14 |    |    |    |    |    |
| 22 |    |    |    |    |    |    |    |    |    |    |    |    |    |    |    |   |   | 6  | 7  | 8  | 9  | 10 | 11 | 12 | 13 | 14 | 15 |    |    |    |    |    |
| 23 |    |    |    | 12 | 13 | 14 | 15 | 16 | 17 | 18 | 19 |    |    |    |    |   |   |    |    |    |    |    |    |    |    |    |    |    |    |    |    |    |
| 24 |    |    |    | 13 | 14 | 15 | 16 | 17 | 18 | 19 | 20 |    |    |    |    |   |   |    |    |    |    |    |    |    |    |    |    |    |    |    |    |    |
| 25 |    |    |    | 14 | 15 | 16 | 17 | 18 | 19 | 20 | 21 |    |    |    |    |   |   | 10 | 11 | 12 | 13 | 14 | 15 | 16 | 17 | 18 | 19 | 20 |    |    |    |    |
| 26 |    |    |    | 15 | 16 | 17 | 18 | 19 | 20 | 21 | 22 |    |    |    |    |   |   | 11 | 12 | 13 | 14 | 15 | 16 | 17 | 18 | 19 | 20 | 21 |    |    |    |    |
| 27 |    |    |    |    |    |    |    |    |    |    |    |    |    |    |    |   |   | 12 | 13 | 14 | 15 | 16 | 17 | 18 | 19 | 20 | 21 | 22 |    |    |    |    |
| 28 |    |    |    |    |    |    |    |    |    |    |    |    |    |    |    |   |   | 13 | 14 | 15 | 16 | 17 | 18 | 19 | 20 | 21 | 22 | 23 |    |    |    |    |